### How to cancel your Reservation for Swimming, Fitness Classes, Weight / Cardio Room and Climbing in Sign-up Genius. There are 3 ways to do it.

# Individual Session Sign up:

Step 1: Go to your confirmation email > Click Edit My Sign Up in the bottom left corner

|   | Youth Tennis Clinics                             |
|---|--------------------------------------------------|
| _ |                                                  |
|   | Thank you, Test!                                 |
|   | You're all signed up for "Youth Tennis Clinics." |
| ~ | Junior Clinic: Intermediate (Ages 11-16)         |
|   | 07/08/2020 (Wed.) 2:45pm - 3:45pm MDT            |
|   | Location: Aspen Tennis Club                      |
|   | My Comment: Test                                 |
|   | View Sign Up                                     |

#### Step 2: Click Delete

| SignUpGenius Features Pric                                               | ng More                               | Create a Sign Up Log In Q |
|--------------------------------------------------------------------------|---------------------------------------|---------------------------|
| Back to Youth Tennis Clinics                                             |                                       |                           |
| Sign Me Up                                                               |                                       |                           |
| Sign me up for:                                                          |                                       |                           |
| Available Slot                                                           | Date (mm/dd/yyyy - MDT)               | My Comment Quantity       |
| Junior Clinic: Intermediate (Ages 11-16)                                 | Wed., 07/08/2020 2:45pm - 3:45pm      | Test 1 -                  |
|                                                                          |                                       |                           |
| Name Test                                                                | Toni                                  |                           |
| Email toekneenyc@gm                                                      | ail.com                               |                           |
| Alre                                                                     | dy have a SignUpGenius account? Login |                           |
| y signing up, you agree to the SignUpGenius Terms o<br>Update My Sign Up | Service and Privacy Policy.           |                           |

### Step 3: Confirm and click YES- Delete

| <b>SignUpGenius</b> | Features        | Pricing       | More                  |                         |                    | Crea           | ite a Sign Up | Log In | ۹ | 1 |
|---------------------|-----------------|---------------|-----------------------|-------------------------|--------------------|----------------|---------------|--------|---|---|
|                     |                 |               |                       |                         |                    |                |               |        |   |   |
| Tennis Cli          | nics            |               |                       |                         |                    |                |               |        |   |   |
| Yout                | h Ten           | nis Cl        | inics                 |                         |                    |                |               |        |   |   |
| Are You S           | ure?            |               |                       |                         |                    |                |               |        |   |   |
| Are you su          | re you want to  | delete your   | sign up for "Youth Te | ennis Clinics"?         |                    |                |               |        |   |   |
| _07/08              | 3/2020 (Wed) 2  | 2:45PM - 3:4  | 5PM MDT - Junior C    | Clinic: Intermediate (A | Ages 11-16) - Aspe | en Tennis Club |               |        |   |   |
| This sign u         | p will be perm  | anently remo  | oved. There is no un  | do.                     |                    |                |               |        |   |   |
| Notification        | will be sent to | o the sign up | administrator (Susa   | n Arenella) with the f  | following commen   | t:             |               |        |   |   |
| YES - DE            | LETE            | - CANCEL      | ]                     |                         |                    |                |               |        |   |   |

### Step 4: Confirmation Screen

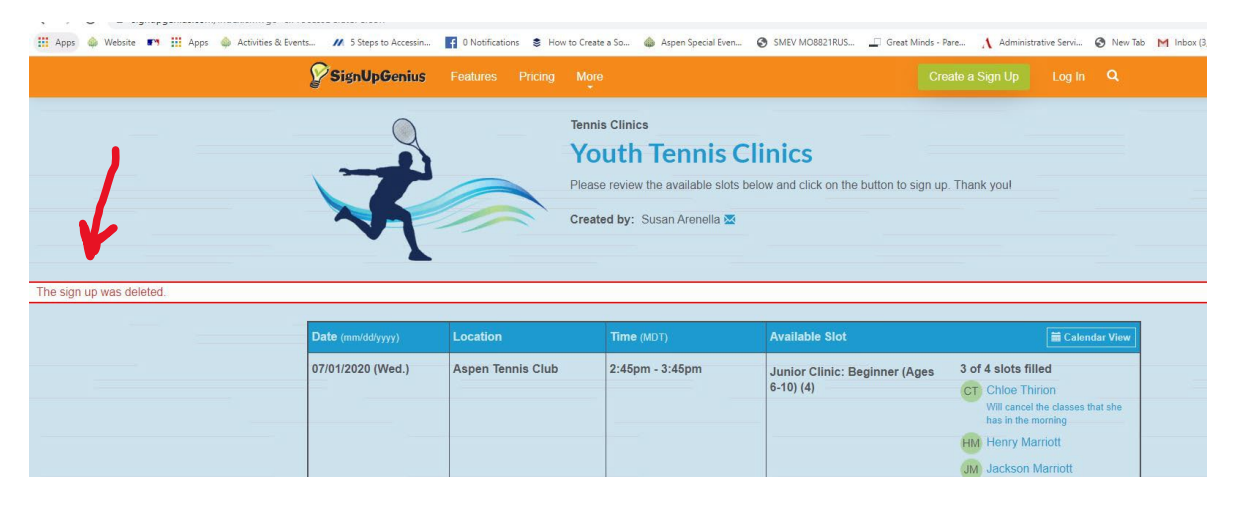

#### MULTI CLASS SIGN-UP (without Signup Genius account)

Step 1: Go to your confirmation email > Click View Sign Up

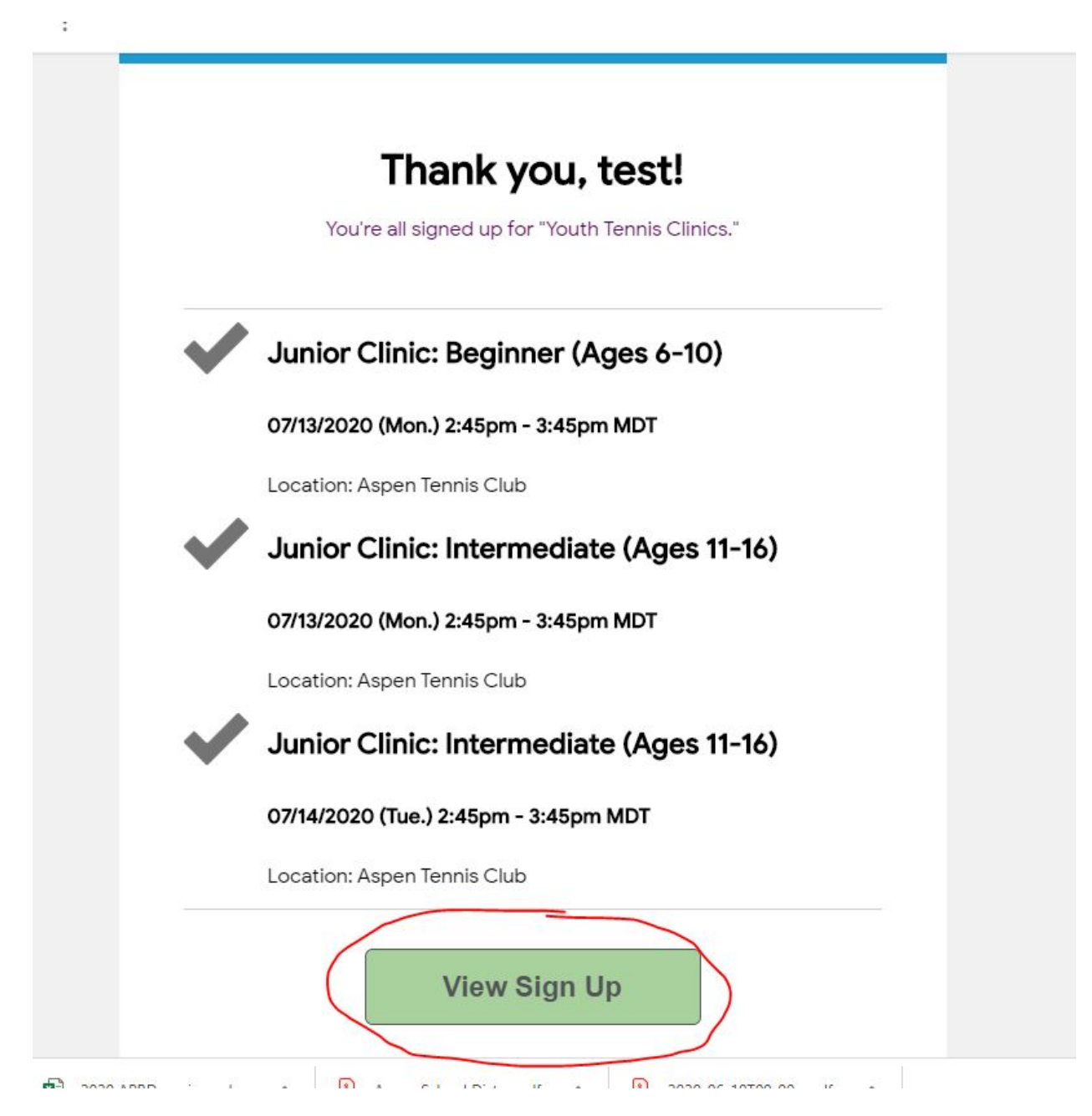

# Step 2: Click Change your sign up

| SignUpGenius      |                   | More                                                                                                    |                                                                                | Create a Sign Up Log In 🔍                                                                         |
|-------------------|-------------------|----------------------------------------------------------------------------------------------------|--------------------------------------------------------------------------------|---------------------------------------------------------------------------------------------------|
| 7                 |                   | Tennis Clinics<br>Youth Tennis<br>Please review the available ski<br>Created by: Susan Arenella a<br>Already signed up? You can g | Clinics<br>ots below and click on the button to sign to<br>thange your sign up | up. Thank you!                                                                                    |
| Date (mm/dd/yyyy) | Location          | Time (MDT)                                                                                                    | Available Slot                                                                 | 🚞 Calendar View                                                                                   |
| 07/01/2020 (Wed.) | Aspen Tennis Clui | o 2:45pm - 3:45pm                                                                                                    | Junior Clinic: Beginner (Ages<br>6-10) (4)                                     | 3 of 4 slots filled<br>CT Chloe Thirion<br>Will cancel the classes that she<br>has in the morning |
|                   |                   |                                                                                                    | Junior Clinic: Intermediate                                                    | JM Jackson Marriott Sign Up 3 of 4 slots filled                                                   |
|                   |                   |                                                                                                    | (Ages 11-16) (4)                                                               | MD Meg Dangler (2)<br>Ellie, Anna<br>KY Kathy Yang<br>Lewis Yang                                  |

# Step 3: Choose I signed up without a SignUpGenius Account

|   | Sign       | UpGenius Features Pricing More                                        | Log In | ۹ |
|---|------------|-----------------------------------------------------------------------|--------|---|
|   |            |                                                                       |        |   |
|   |            | Youth Tennis Clinics                                                  |        |   |
|   |            | Need to make a change to something you signed up for on this sign up? |        |   |
|   |            | ○ I signed up as a SignUpGenius member                                |        |   |
|   | $\nearrow$ | ○ I signed up without a SignUpGenius account                          |        |   |
| 1 |            | ○ Someone else signed me up on this sign up                           |        |   |
|   |            |                                                                       |        |   |
|   |            |                                                                       |        |   |
|   |            | Not what you wanted? Return to Sign Up                                |        |   |
|   |            |                                                                       |        |   |

# Step 4: Enter your Email address and hit send me and email

| SignUpGenius Features Pricing More                                                                                                    | Create a Sign Up                   | Log In    |
|----------------------------------------------------------------------------------------------------|------------------------------------|-----------|
| Superior of the state of the state of t | ou can:<br>ted up. You will then b | e able to |
| Not what you wanted? Return to Sign Up                                                                                                    |                                    |           |

Step 5: View the Email, then click "Click Here to Edit" for the class you want to Cancel.

| Youth Tennis Clinics                                                                                                    |
|----------------------------------------------------------------------------------------------------|
| Hello, test toni!You requested an email link that would allow you to<br>edit the item(s) you signed up for on "Youth Tennis Clinics". Use the<br>link(s) below to edit your item(s).You are signed up for:Junior Clinic:<br>Beginner (Ages 6-10), 07/13/2020 (Mon.) 02:45PM - 03:45PM at<br>Aspen Tennis Club |
| Click Here to Edit                                                                                                    |
| Junior Clinic: Intermediate (Ages 11-16), 07/13/2020 (Mon.)<br>02:45PM - 03:45PM at Aspen Tennis Club                                                                                                    |
| Click Here to Edit                                                                                                    |
| Junior Clinic: Intermediate (Ages 11-16), 07/14/2020 (Tue.)<br>02:45PM - 03:45PM at Aspen Tennis Club                                                                                                    |
| Click Here to Edit                                                                                                    |
| If you have further questions about the event in question, do NOT                                                                                                    |

#### Step 6: Click DELETE

| SignUpGenius                        | Features Pricing                  | More                             | Create a Sign Up | Log In <b>Q</b> |
|-------------------------------------|-----------------------------------|----------------------------------|------------------|-----------------|
| Back to Youth Tennis Clinics        |                                   |                                  |                  |                 |
| Sign Me Up                          |                                   |                                  |                  |                 |
| Sign me up for:                     |                                   |                                  |                  |                 |
| Available Slot                      |                                   | Date (mm/dd/yyyy - MDT)          | My Comment       | Quantity        |
| Junior Clinic: Beginner (           | Ages 6-10)                        | Mon., 07/13/2020 2:45pm - 3:45pm |                  | 1 -             |
|                                     |                                   |                                  |                  |                 |
| Name                                | test                              | toni                             |                  |                 |
| Email                               | toekneenyc@gmail.co               | m                                |                  |                 |
|                                     | Already hav                       | re a SignUpGenius account? Login |                  |                 |
| By signing up, you agree to the Sig | gnUpGenius <u>Terms of Servic</u> | e and Privacy Policy.            |                  |                 |
| Update My Sign U                    | p Delete C                        | Cancel                           |                  |                 |

### Step 7: Click, Yes Delete

| <b>SignUpGenius</b> | Features Pricing                                  | More                                                        |                                      | Create a Sign Up       | Log In | ۹ |
|---------------------|---------------------------------------------------|-------------------------------------------------------------|--------------------------------------|------------------------|--------|---|
| Tanaia Oli          |                                                   |                                                             |                                      |                        |        |   |
| Yout                | h Tennis C                                        | linics                                                      |                                      |                        |        |   |
| Are You St          | ire?                                              |                                                             |                                      |                        |        |   |
| Are you su<br>07/08 | e you want to delete yo<br>/2020 (Wed) 2:45PM - 3 | ur sign up for "Youth Tennis<br>3:45PM MDT - Junior Clinic: | Clinics"?<br>Intermediate (Ages 11-1 | 6) - Aspen Tennis Club |        |   |
| This sign u         | p will be permanently re                          | moved. There is no undo.                                    |                                      |                        |        |   |
| Notification        | will be sent to the sign                          | up administrator (Susan Are                                 | enella) with the following           | comment:               |        |   |
| YES - DE            | LETE NO - CANCEL                                  |                                                             |                                      |                        |        |   |

### Step 8: Confirmation Screen

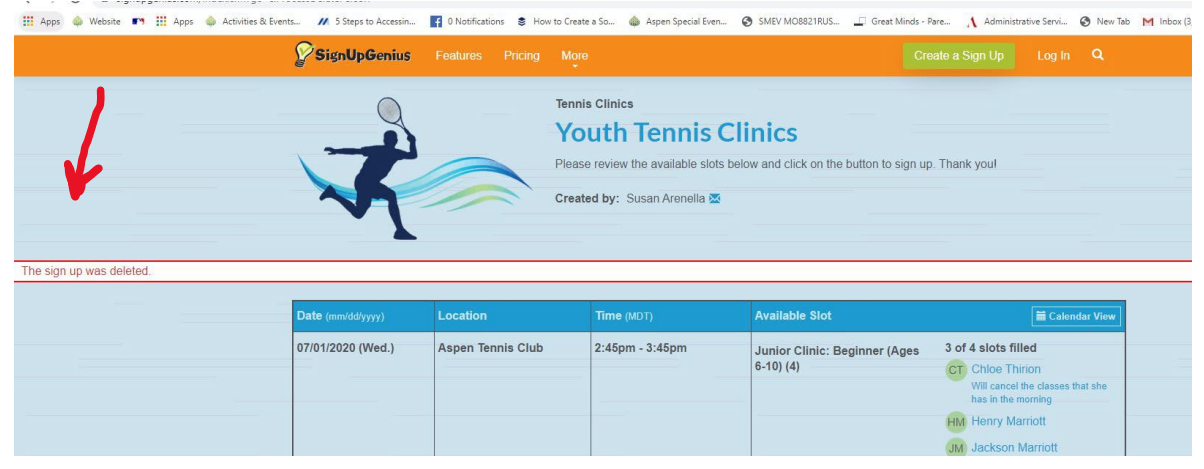

#### **MULTI CLASS SIGN-UP (with Signup Genius account)**

Step 1: Go to <u>www.signupgenius.com</u> and Log-in OR click View Sign-up from your confirmation email, then Log-in

Step 2: Click on your initials in top righthand corner and then click "Sign-ups"

Step 3: From the list of your sign ups, click the "x" of the class you want to cancel

Step 4: Follow Steps 6 – 8 from above

|            | Cre                                           | ative Cloud Can w       | Edit<br>Undo %Z<br>Redo ☆%Z ?          | (Rejoin no | W MADA                  |
|------------|-----------------------------------------------|-------------------------|----------------------------------------|------------|-------------------------|
| Sign       |                                               | • 🛧 Favorites 🛛 🗮 Caler | ndar                                   |            | () GoDaddy              |
| • Items    | I Signed Up F                                 | or                      | Search Q                               | •          | Complete                |
| 07/01/2020 | 4:00 PM - 5:00<br>PM<br>Aspen Tennis<br>Club  | Youth Tennis Clinics    | Junior Clinic: Beginner<br>(Ages 6-10) |            | your<br>purchase        |
| 07/15/2020 | 2:45 PM - 3:45<br>PM<br>Aspen Tennis<br>Club  | Youth Tennis Clinics    | Junior Clinic: Beginner<br>(Ages 6-10) | .∕ × ≣     | to take th<br>next step |
| 07/17/2020 | 9:45 AM -<br>10:45 AM<br>Aspen Tennis<br>Club | Youth Tennis Clinics    | Junior Clinic: Beginner<br>(Ages 6-10) | .∕ × ≣     | Go to Cart              |
| 07/22/2020 | 9:45 AM -<br>10:45 AM<br>Aspen Tennis         | Youth Tennis Clinics    | Junior Clinic: Beginner<br>(Ages 6-10) | ✓ × 前      |                         |